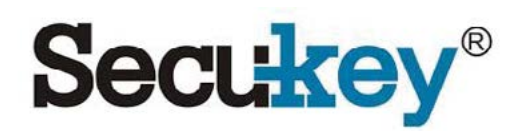

# V1 & V2

Σύστημα Access Control με αναγνώριση προσώπου και κάρτα

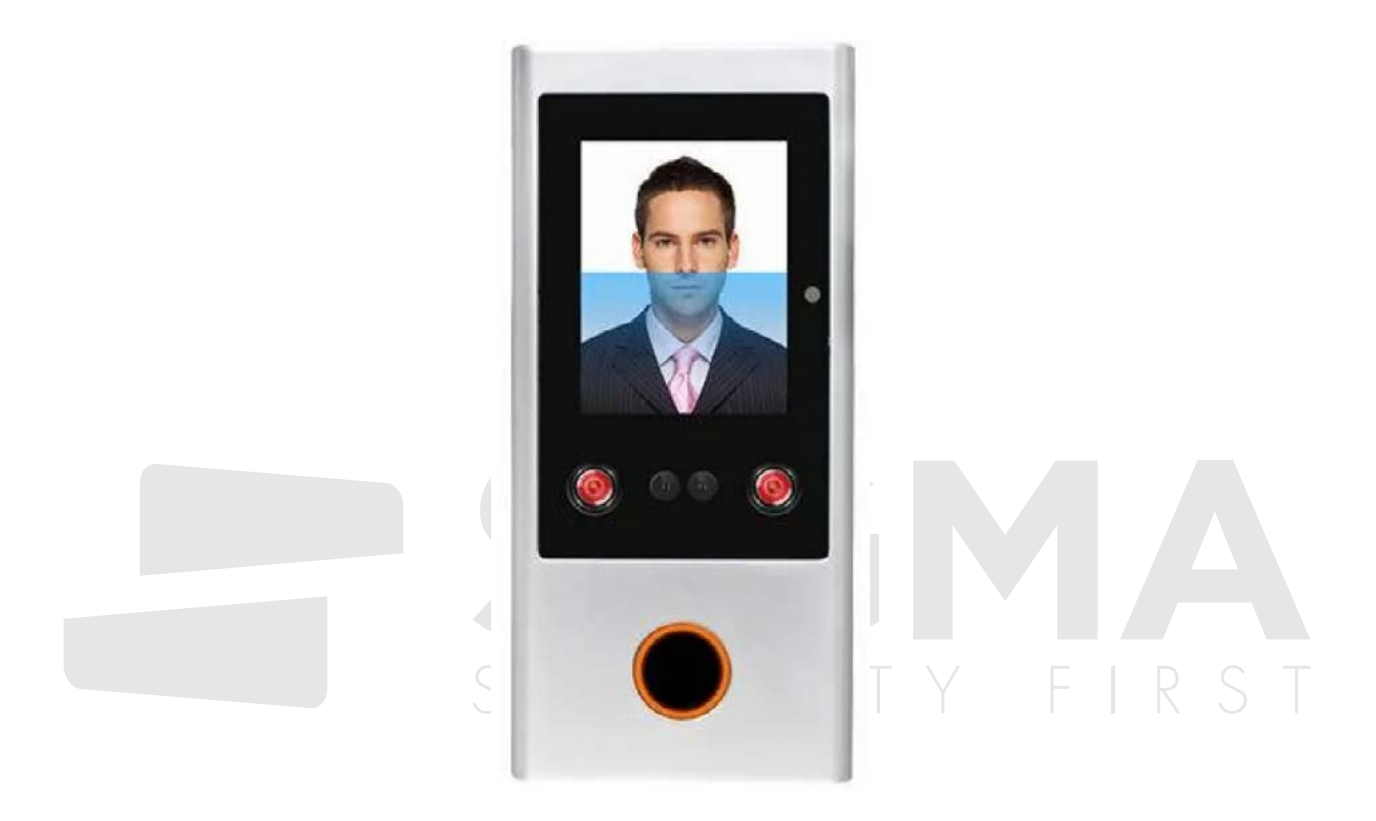

### Εισαγωγή

Η συσκευή είναι αυτόνομο σύστημα εθέγχου πρόσβασης με αναγνώριση προσώπου και κάρτας RFID με δυνατότητα εισόδου και εξόδου Wiegand 26 ή 34 bits. Υποστηρίζει χρονοπαρουσία offline με αρχείο χωρητικότητας 200.000 συμβάντων.

Έχει χωρητικότητα 3000 χρηστών από τους οποίους 1000 χρήστες με αναγνώριση προσώπου και 3000 χρήστες με αναγνώριση κάρτας RFID (συμπεριθαμβανομένων 10 administrators)

Περιλαμβάνει ένα τηθεχειριστήριο IR και έχει τους εξής τρόπους πρόσβασης: πρόσωπο ή κάρτα RFID, πρόσωπο + κάρτα RFID, μόνο πρόσωπο, μόνο κάρτα RFID.

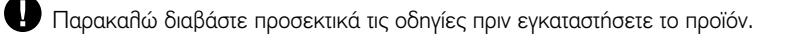

| <b>Χωρητικότητα χρηστών</b><br>Με αναγνώριση προσώπου                    | <b>3,000</b><br>1,000                                                                           |
|--------------------------------------------------------------------------|-------------------------------------------------------------------------------------------------|
| Με κάρτα RFID                                                            | 3,000                                                                                           |
| Μνήμη συμβάντων                                                          | 200,000                                                                                         |
| Τροφοδοσία                                                               | 12V DC                                                                                          |
| Ρεύμα ηρεμίας                                                            | ≤140mA                                                                                          |
| Ρεύμα σε ενεργοποίηση                                                    | _ ≤230mA                                                                                        |
| Οθόνη                                                                    | 2.4 TFT έγχρωμη οθόνη LCD                                                                       |
| Κάμερα                                                                   | Διπλή κάμερα HD                                                                                 |
| Υπέρυθρος φωτισμός                                                       | Διπῆό ΙR                                                                                        |
| Ταχύτητα αναγνώρισης                                                     | <0.6s                                                                                           |
| Μέθοδος αναγνώρισης                                                      | Πρόσωπο/κάρτα, Κάρτα + Πρόσωπο, πρόσωπο, κάρτα                                                  |
| Face FAR                                                                 | <0.001%                                                                                         |
| Face FRR                                                                 | <1%                                                                                             |
| <b>Αναγνώστης RFID</b><br>Ασύρματη τεχνοθογία<br>Απόσταση αναγγώρισης    | EM ń Mifare<br>125KHz, 13.56MHz<br>1cm                                                          |
| Συνδέσεις                                                                | Έξοδος Relay, Μπουτόν εξόδου, DOTL, Συναγερμός, είσοδος Wiegand,<br>έξοδος Wiegand              |
| Wiegand Interface                                                        | Wiegand 26 ή 34 bits είσοδος & έξοδος (τυπικό: 26bits)                                          |
| <b>Περιβάλλον</b><br>Θερμοκρασία Λειτουργίας<br>Σχετική Υγρασία          | <b>Εσωτερικού χώρου</b><br>-20°C ~50°C<br>20%RH-80%RH                                           |
| <b>Φυσικά</b><br>Επιφάνεια<br>Διαστάσεις<br>Καθαρό βάρος<br>Μεικτό βάρος | <b>Κράμα αλουμινίου</b><br>Βαφή πούδρας<br>145 x 68 x 25 (mm)<br>450 γραμμάρια<br>550 γραμμάρια |
| Περιεχόμενα                                                              | ECURITY FIRST                                                                                   |

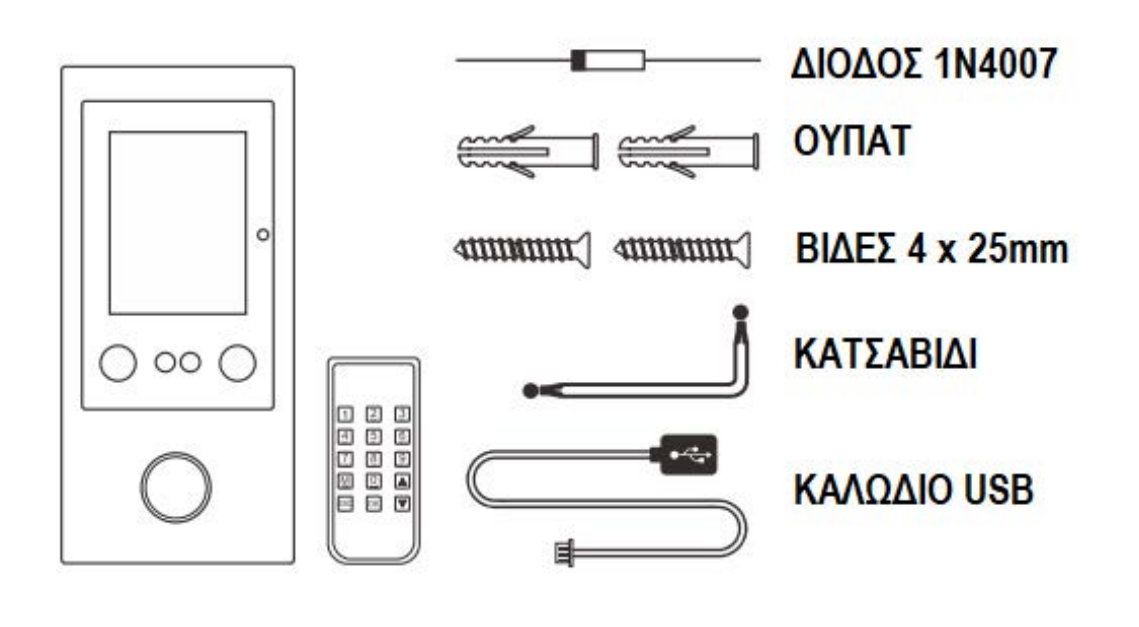

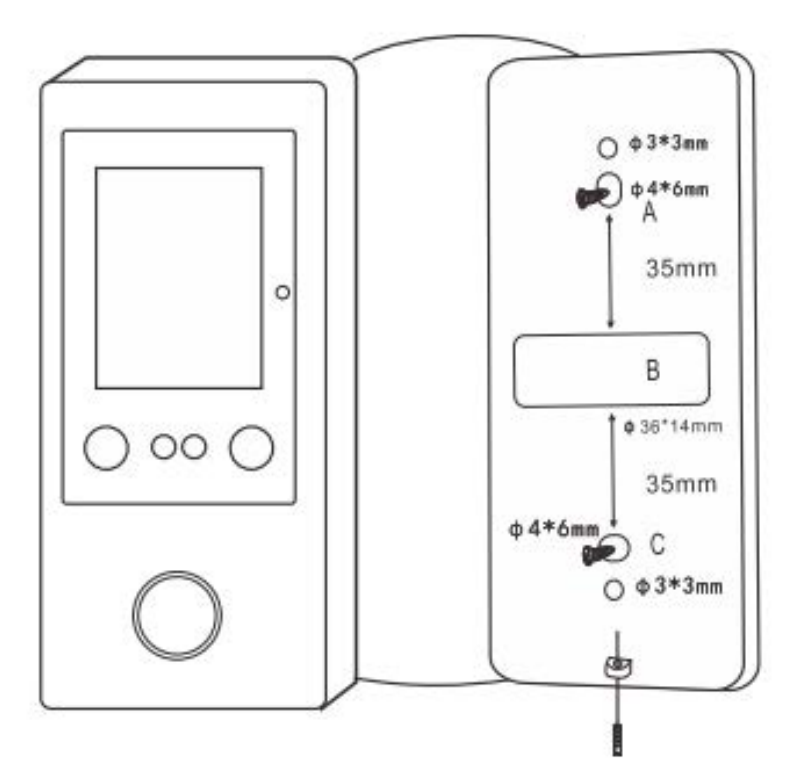

## Καλωδίωση

| Χρώμα                             | Λειτουργία                                | Σημειώσεις                                  |  |
|-----------------------------------|-------------------------------------------|---------------------------------------------|--|
| Καθωδίωση θειτουργίας Stand Alone |                                           |                                             |  |
| Κόκκινο                           | 12V DC                                    | 12V DC Τροφοδοσία                           |  |
| Μαύρο                             | GND                                       | Γείωση                                      |  |
| Μπλε                              | Relay NO                                  | NO έξοδος Relay (συνδέστε δίοδο)            |  |
| Μωβ                               | Relay Common                              | COM για έξοδο Relay                         |  |
| Πορτοκαλί                         | Relay NC ΝC έξοδος Relay (συνδέστε δίοδο) |                                             |  |
| Wiegand Input & Output Wiring     |                                           |                                             |  |
| Πράσινο                           | Data 0                                    | Wiegand είσοδος Data 0                      |  |
| Άσпρο                             | Data 1                                    | Wiegand είσοδος Data 1                      |  |
| Πράσινο                           | Data 0                                    | Wiegand έξοδος Data 0                       |  |
| Άσпρο                             | Data 1                                    | Wiegand έξοδος Data 1                       |  |
| Alarm & Contact Wiring            |                                           |                                             |  |
| Гкрі                              | Έξοδος συναγερμού                         | Αρνητική επαφή για συναγερμό                |  |
| Καφέ                              | Είσοδος επαφής                            | Είσοδος μαγνητικής επαφής (Normally Closed) |  |

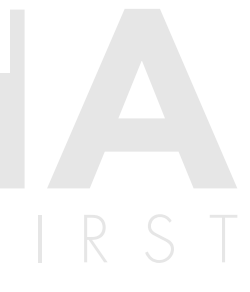

#### Διάγραμμα σύνδεσης

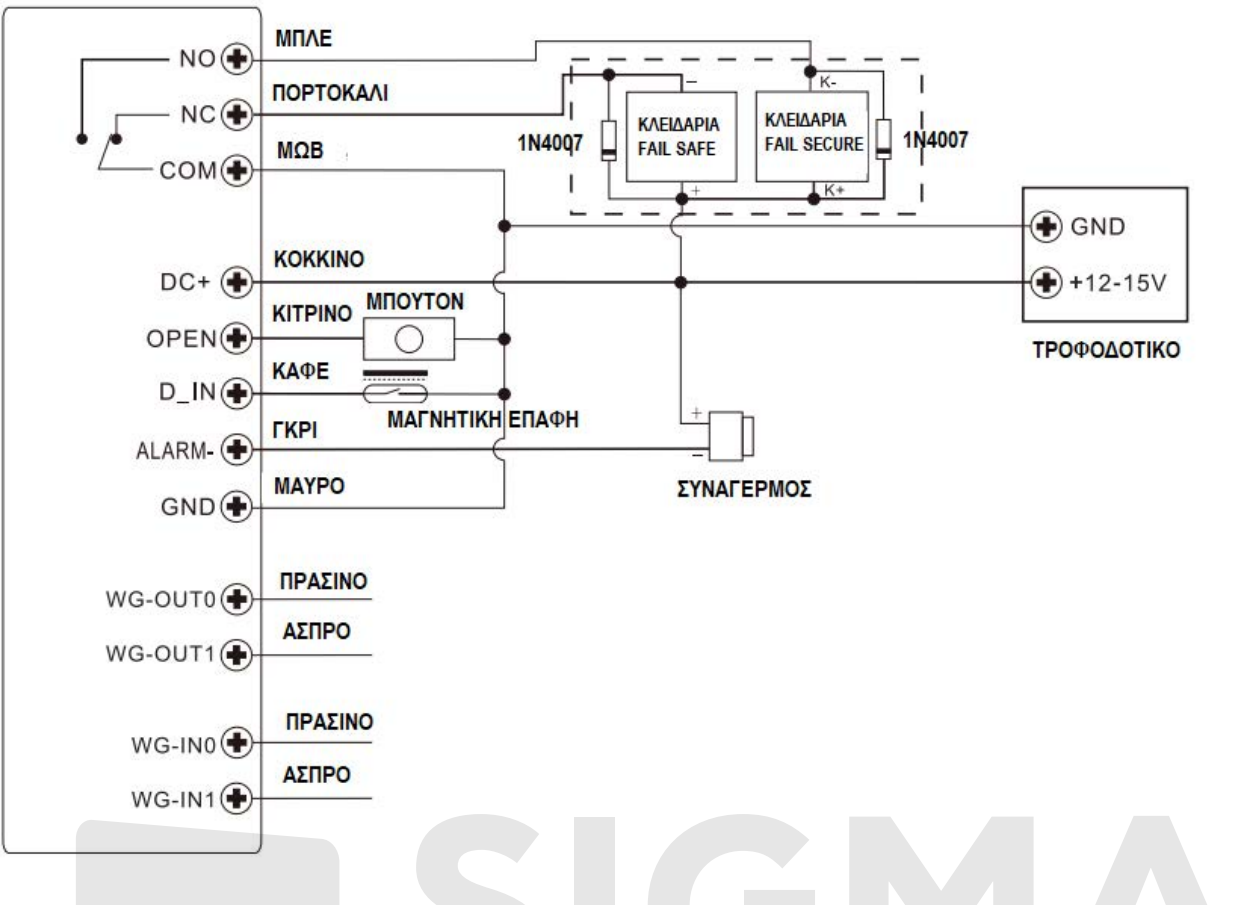

#### Λειτουργίες μενού

Η συσκευή συνοδεύεται από τηθεχειριστήριο IR και όθοι οι προγραμματισμο;Ι γίνονται μέσω του τηθεχειριστηρίου. Διαχείριση Χρηστών (User Management) Πιέστε "M" στο τηθεχειριστήριο για να εισέθθετε στο menu, και επιθέξτε "Users"

#### 1.1 Καταχώρηση

Επιλέξτε "Enroll", εισάγετε ID και όνομα, και κατόπιν επιλέξτε "Face" ή "Card" για να καταχωρήσετε νέους χρήστες.

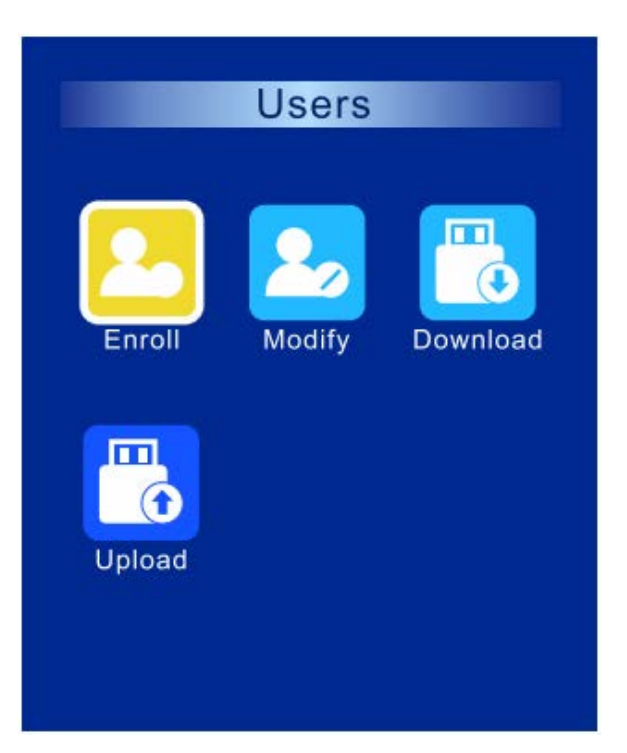

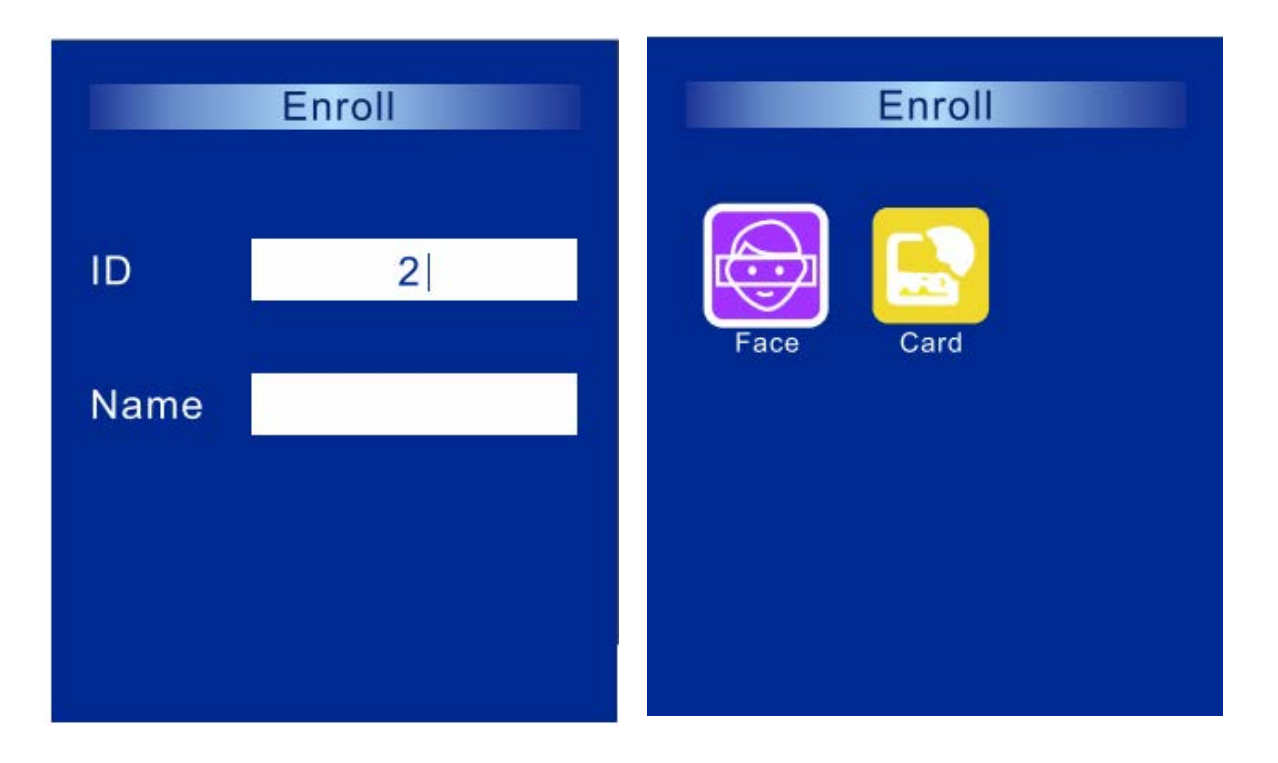

#### 1.2 Επεξεργασία (Modify)

Επιλέξτε "Modify" για να μεταβάλλετε τις πληροφορίες χρηστών, συμπεριλαμβανομένου ονόματος, ζώνης ώρας χρήστη, φωτογραφίας, τμήματος, ρόλου (User ή Admin), κάρτα, πρόσωπο (μετά την καταχώρηση νέου προσώπου η φωτογραφία θα αλλάξει), ημερομηνίας ενεργοποίησης και Διαγραφή.

Σχόλιο: ο αριθμός ID δεν μπορεί να μεταβληθεί.

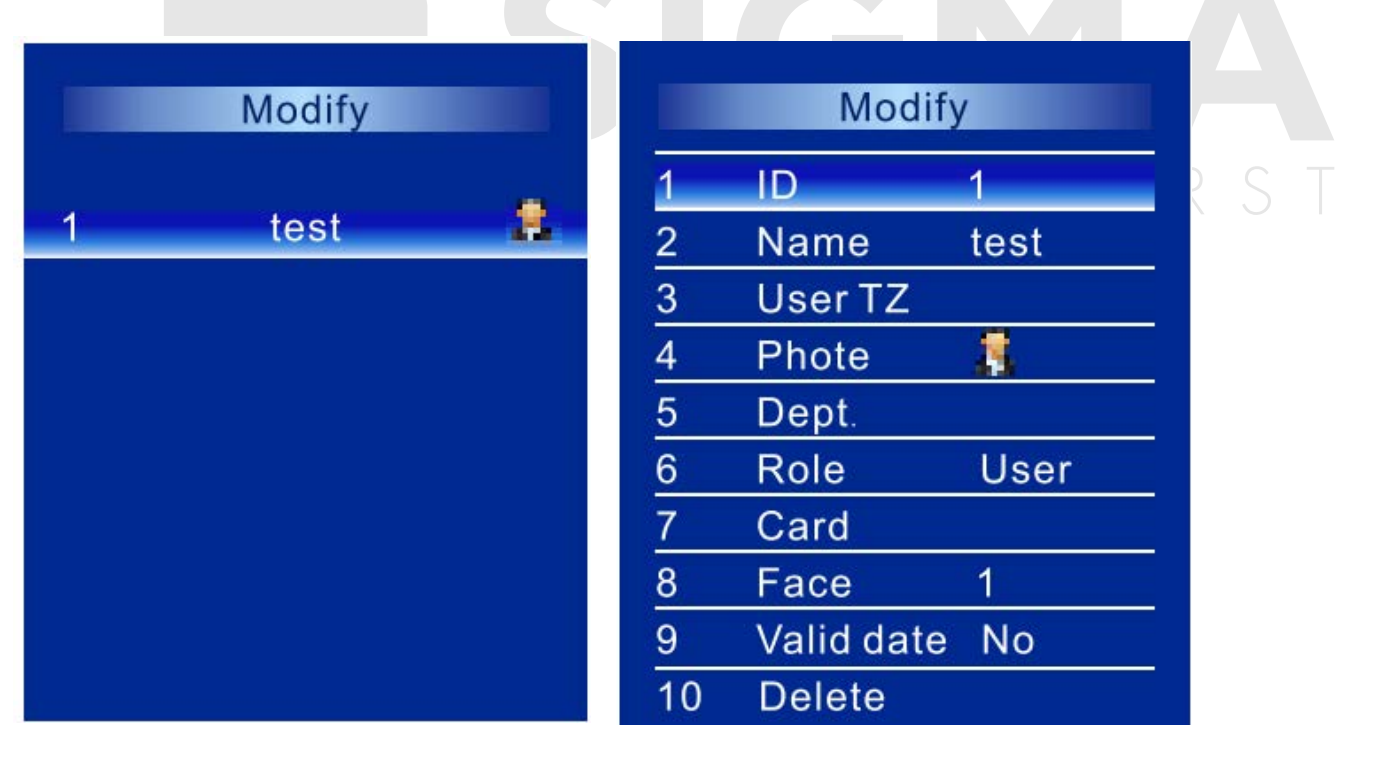

#### 1.3 Download / Upload

Επιθέξτε "Download" ή "Upload" για αποστοθή ή θήψη πθηροφοριών χρηστών σε USB disc.

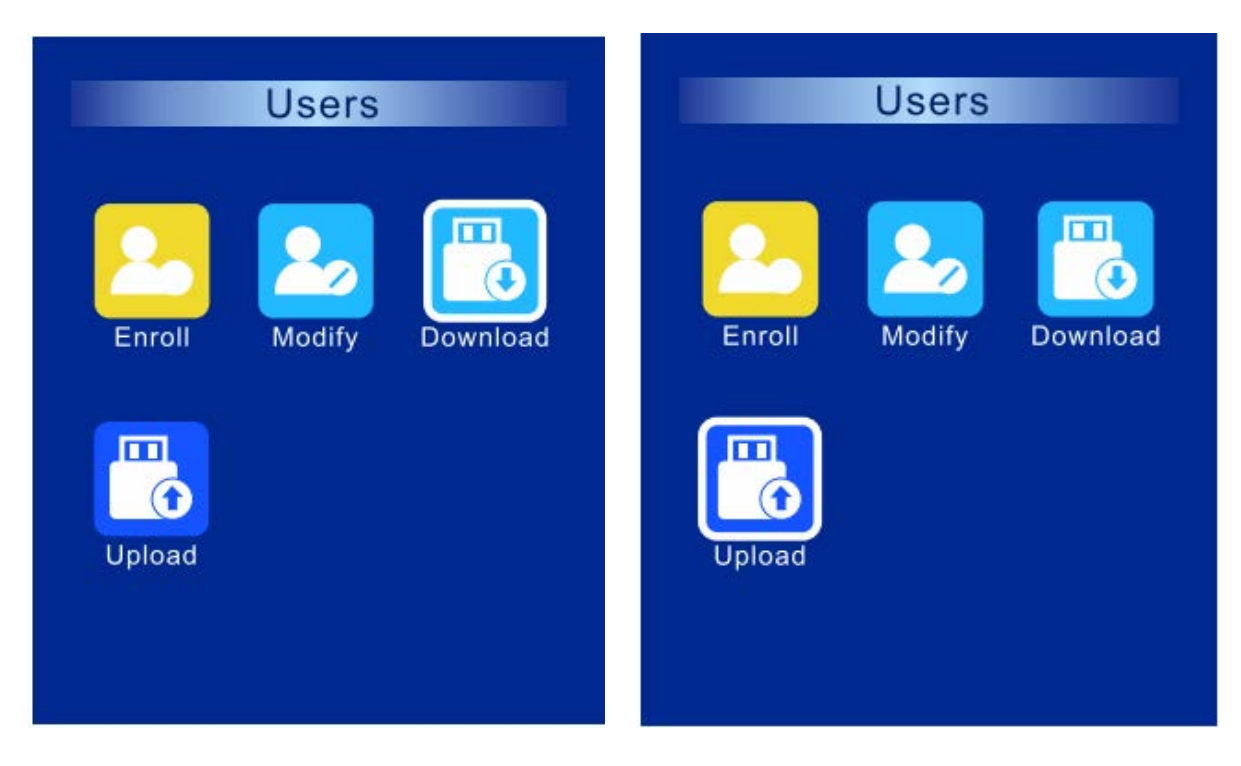

#### 2. Διαχείριση Τμημάτων (Department Management)

Επιλέξτε "Dept." και ρυθμίστε ονομασίες τμημάτων. Συνολικά μπορεί να έχετε 16 τμήματα. Επίσης μπορείτε να δείτε πόσοι χρήστες υπάρχουν σε κάθε τμήμα.

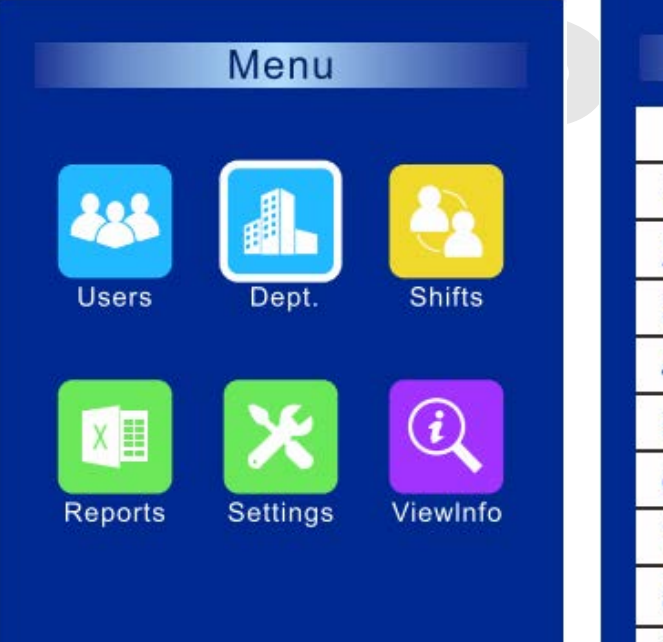

|   | Modify |       |     |
|---|--------|-------|-----|
|   | Dept.  | Users |     |
| 1 | sales  | 1     | ( ) |
| 2 |        | 0     |     |
| 3 |        | 0     |     |
| 4 |        | 0     |     |
| 5 |        | 0     |     |
| 6 |        | 0     |     |
| 7 |        | 0     |     |
| 8 |        | 0     |     |
| 9 |        | 0     |     |

# 3. Διαχείριση βαρδιών (Shift Management) 3.1 Ρύθμιση βάρδιας (Set shift) Μπορείτε να ορίσετε έως 24 βάρδιες

| Menu                             | Shifts                |
|----------------------------------|-----------------------|
| Users Dept. Shifts               | Shifts Rules Download |
| Reports Settings ViewInfo        | Upload                |
|                                  |                       |
| Shifts                           |                       |
| AM PM OT                         |                       |
| <b>1</b> 08:00 13:30 12:00 17:30 |                       |
| 2 <sup>08:00</sup><br>12:00      | CURITY FIRS           |
| 3                                |                       |
| 4                                |                       |
| 5                                |                       |
|                                  |                       |
|                                  |                       |
| 9                                |                       |
|                                  |                       |

#### 3.2 Rules

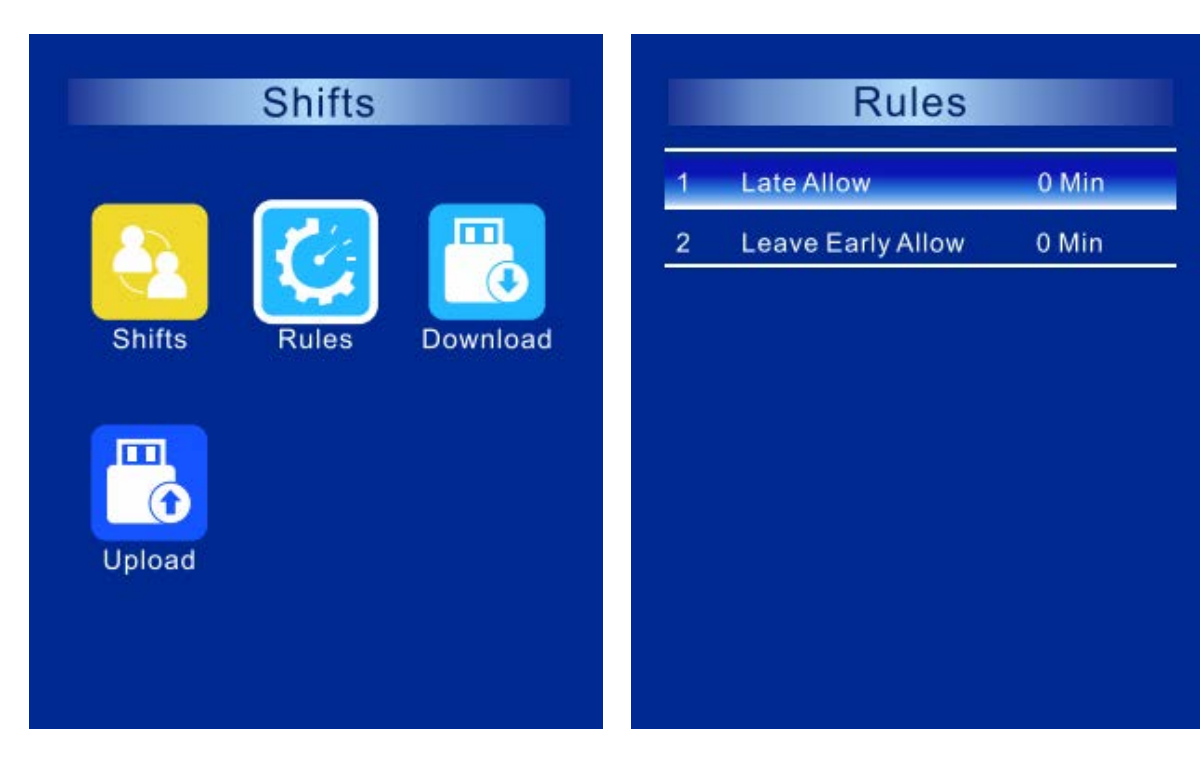

#### 3.3 Download / Upload

Μπορείτε να κάνετε αποστολή / λήψη μέσω U-disk

#### 4. Λήψη εγγραφών (Download Reports)

Επιλέξτε "Reports" για λήψη αναφορών ή ιστορικού μέσω U-disk

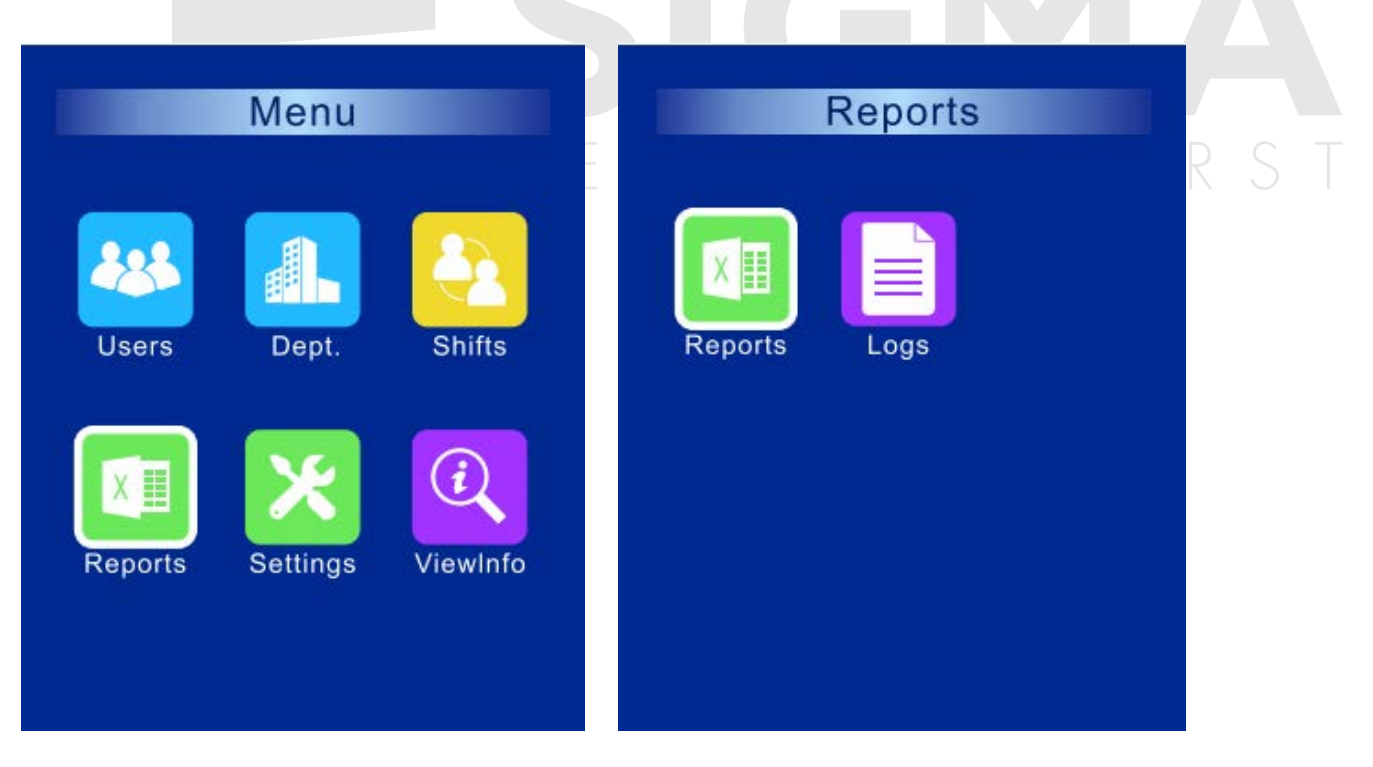

#### 5. Ρυθμίσεις (Settings)

Μπορείτε να κάνετε αποστοθή / θήψη μέσω U-disk

#### 5.1 Συσκευή (Device)

Επιθέξτε "Settings", και κατόπιν επιθέξτε "Device"

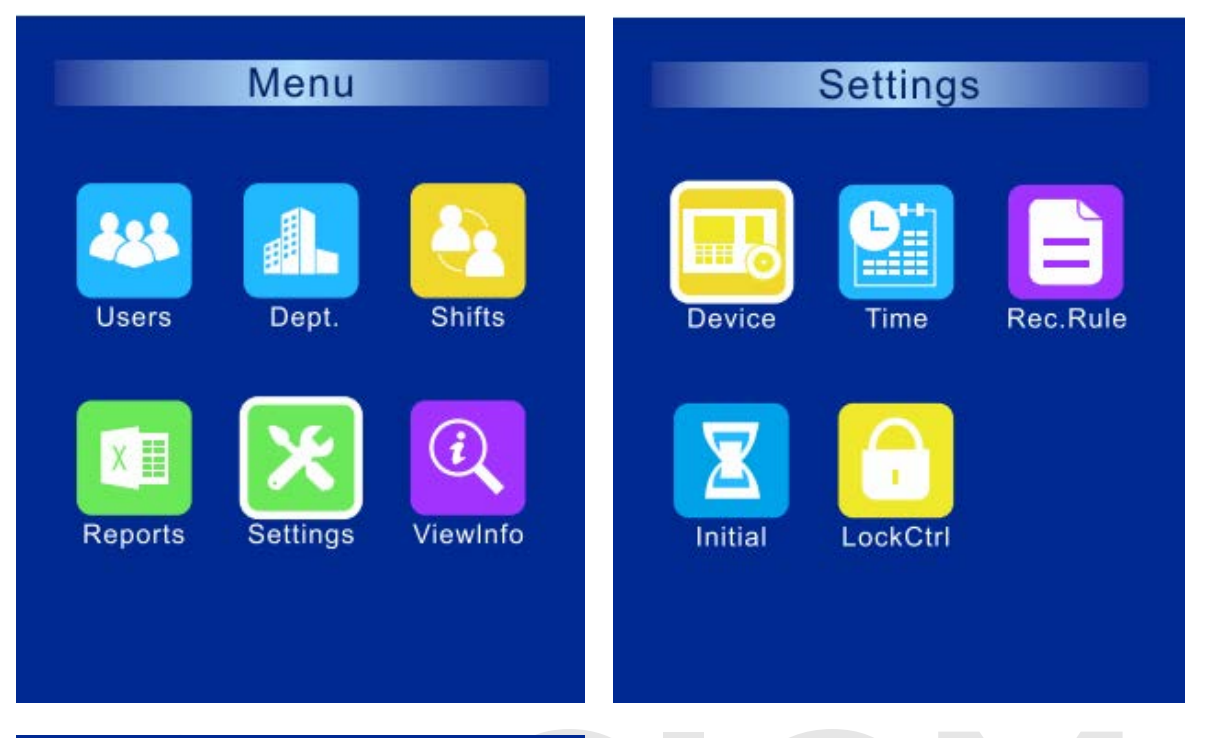

| Device |                 |         |  |
|--------|-----------------|---------|--|
| 1      | Language        | English |  |
| 2      | Admins          | 5       |  |
| 3      | Verify Mode     | FC/C    |  |
| 4      | Verified Screen | 1 Sec   |  |
| 5      | Screen Saver    | 0Sec    |  |
| 6      | Sleep Time      | 0 Min   |  |
| 7      | Set Bell        |         |  |
|        |                 |         |  |

**GNA** CURITY FIRST

| Γλώσσα (Language)                    | English, Spanish, Chinese                                                                                                    |
|--------------------------------------|----------------------------------------------------------------------------------------------------|
| Admins                               | 0~10 ρυθμιζόμενο                                                                                                    |
| Μέθοδος επιβεβαίωσης (Verify Mode)   | Πρόσωπο/κάρτα (FC/C), κάρτα+πρόσωπο (C+FC),<br>Πρόσωπο (FC), κάρτα (C),                                                                                                    |
| Οθόνη επιβεβαίωσης (Verified Screen) | Ο χρόνος επιστροφής μετά από επιβεβαίωση                                                                                                    |
| Προφύπαξη οθόνης (Screen Saver)      | Αν ο χρόνος πρεμίας της συσκευής υπερβαίνει το χρόνο που<br>προγραμματίσατε εδώ ή συσκευή μεταβαίνει σε κατάσταση προφύλαξης<br>οθόνης                                                                       |
| Χρόνος πρεμίας                       | Αν ο χρόνος ηρεμίας της συσκευής υπερβαίνει το χρόνο που<br>προγραμματίσατε εδώ ή συσκευή μεταβαίνει σε κατάσταση ηρεμίας.<br>Πιέστε οποιοδήποτε πλήκτρο στο τηλεχειριστήριο για ενεργοποίηση ης<br>συσκευής |
| Ρύθμιση κουδουνιού (Set Bell)        | Μπορείτε να ρυθμίσετε έως 24 ομάδες για τη λειτουργία του κουδουνιού<br>και σε κάθε ομάδα μπορεί να λειτουργήσει 1~60 φορές.                                                                                 |

#### 5.2 Time

Επιλέξτε "Settings", και κατόπιν επιλέξτε "Time" για να ρυθμίσετε τρέχουσα ώρα και ημερομηνία στη συσκευή.

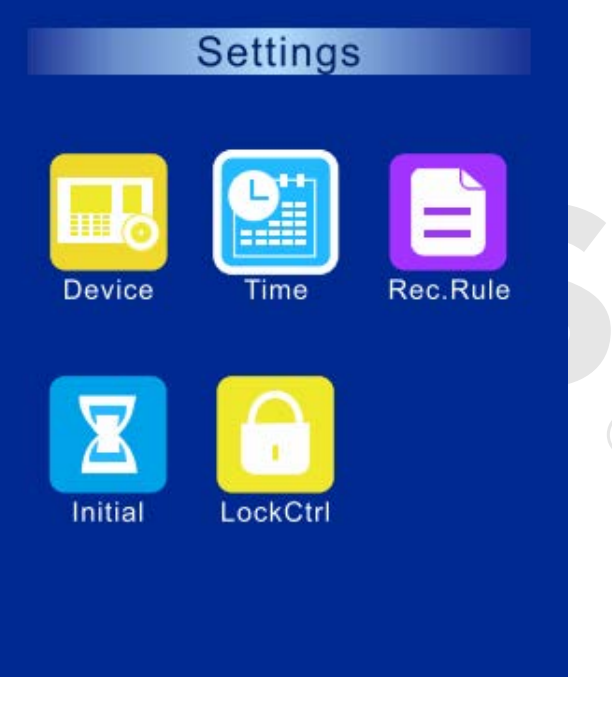

# **IGMA** CURITY FIRST

#### 5.3 Κανόνες Εγγραφών (Records Rule)

Επιθέξτε "Settings", και κατόπιν επιθέξτε "Rec.Rule" για ρύθμιση κανόνων εγγραφών.

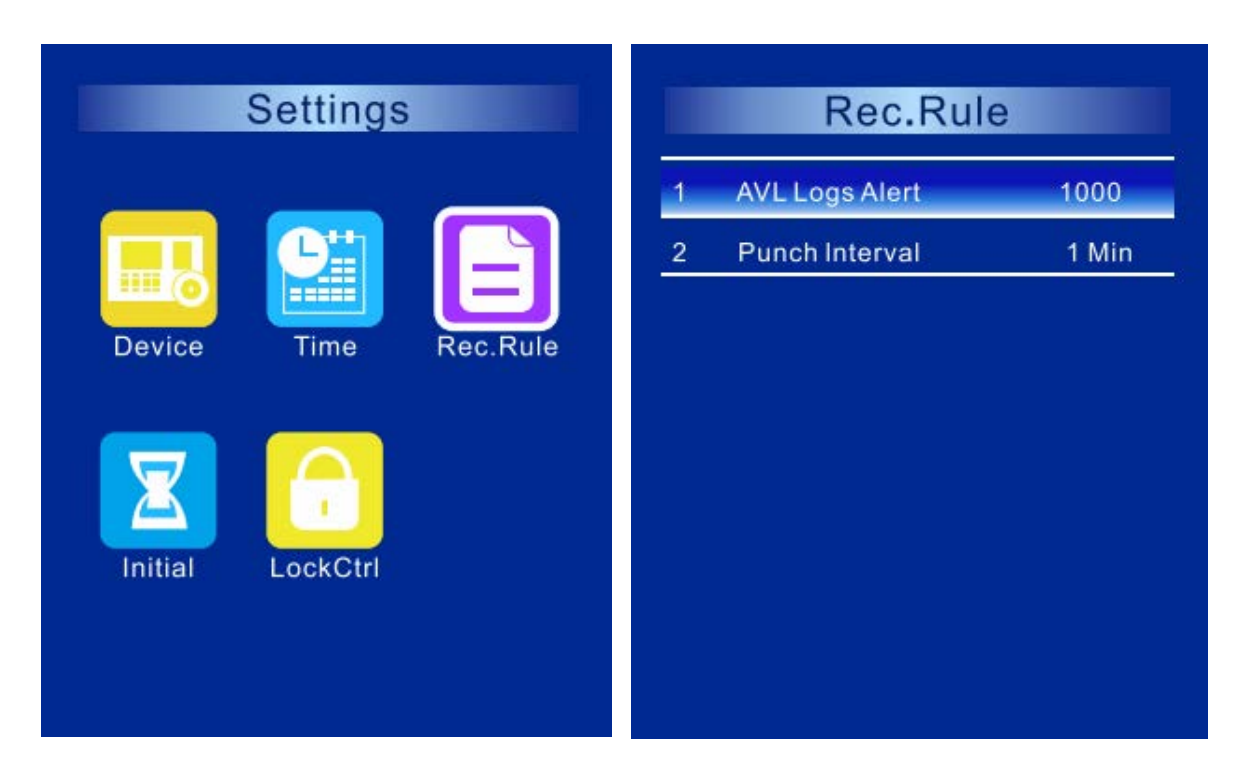

"AVL Logs Alert" μπορεί να ρυθμιστεί από 0~1000. Για παράδειγμα αν θέσετε 1000, τότε η μνήμη της συσκευής θα είναι 1000 εγγραφές.

"Punch Interval": μπορεί να ρυθμιστεί από 0~60 θεπτά (εργοστασιακή ρύθμιση: 1 θεπτό). Για παράδειγμα αν θέσετε 10 θεπτά και ο ίδιος χρήστης χρησιμοποιήσει τη συσκευή για αρκετές φορές εντός 10 θεπτών τότε στην δεύτερη προσπάθεια η συσκευή θα εμφανίσει ένδειξη ""duplicated punch" και θα καταγράψει 1 κίνηση.

#### 5.4 Initial

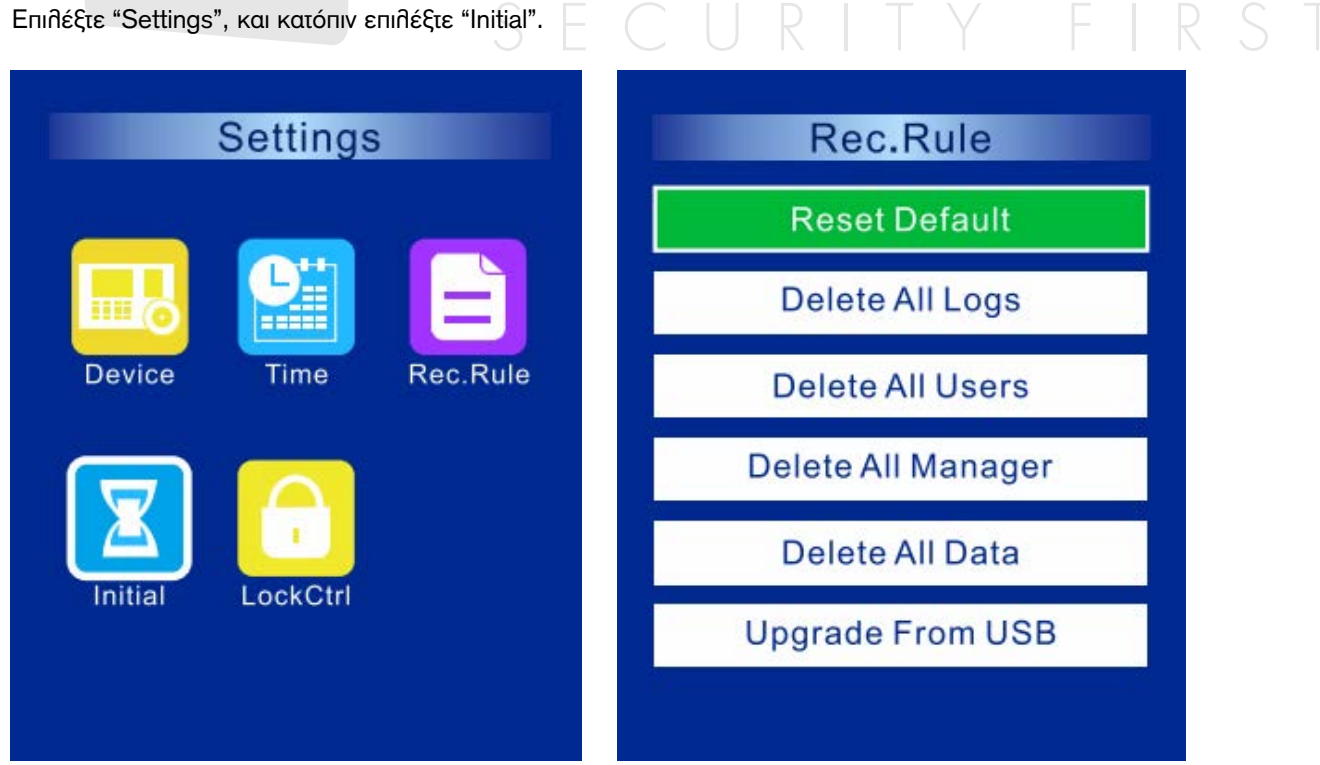

| Reset Default      | Επαναφορά σε εργοστασιακό προγραμματισμό<br>(Οι π∂προφορίες χρηστών και οι εγγραφές θα διατηρηθούν)                                               |
|--------------------|----------------------------------------------------------------------------------------------------|
| Delete All Logs    | Πληκτρολογήστε κωδικό 8282                                                                                                    |
| Delete All Users   | Πληκτρολογήστε κωδικό 8282 (χρησιμοποιήστε με προσοχή)                                                                                            |
| Delete All Manager | Πληκτρολογείστε 8282 (Μετα τη διαγραφή, ο διαχειριστής γίνεται χρήστης)                                                                           |
| Delete All Data    | Αυτό θα διαγράψει όλα τα αρχεία και τις πληροφορίες χρηστών και το ιστορικό θα χρειαστεί να εισάγετε τον κωδικό 8282 (χρησιμοποιείστε με προσοχή) |
| Upgrade From USB   | Για να αναβαθμίσετε το firmware, αντιγράψτε το αρχείο firmware σε USB,<br>συνδέστε το USB σε συσκευή. Επιπέξτε και κατόπιν πιέστε "OK"            |

#### 5.5 Έλεγχος Κλειδαριάς (LockCtrl)

Επιλέξτε "Settings", και κατόπιν επιλέξτε "LockCtrl"

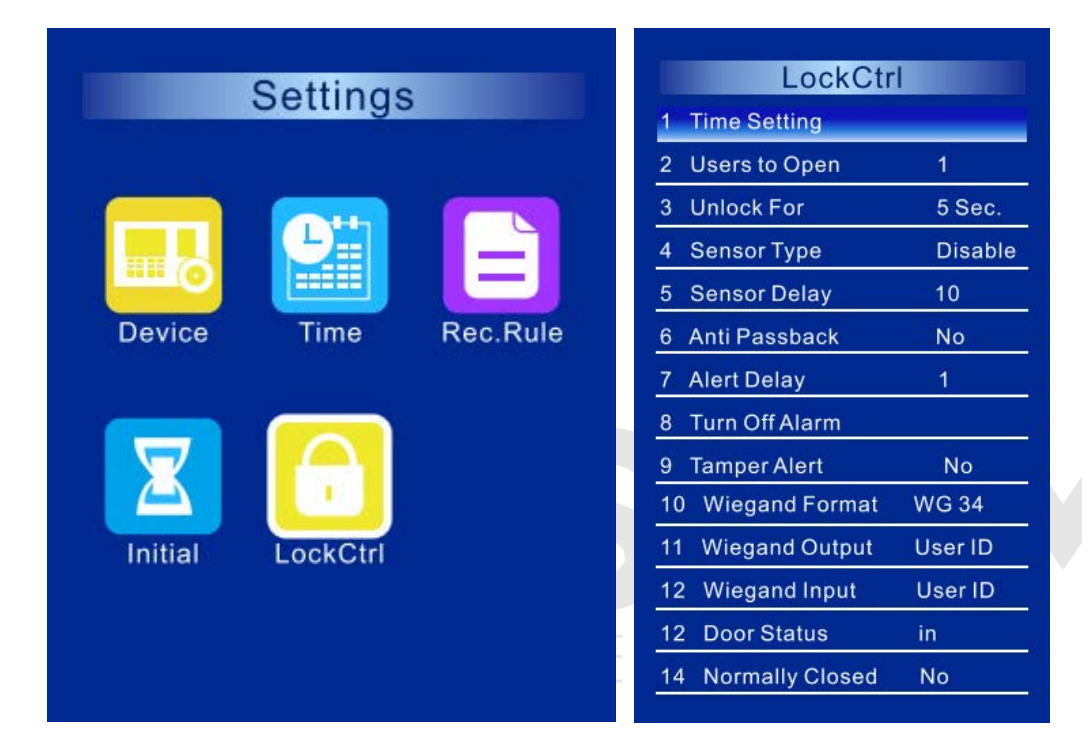

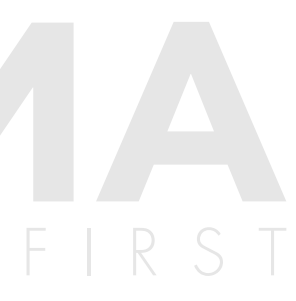

| Time Setting    | Για να ορίσετε το χρονικό διάστημα για το ξεκηείδωμα κάθε μέρα                                                                                                    |  |
|-----------------|----------------------------------------------------------------------------------------------------|--|
| Users to Open   | Ρυθμίζετε πόσοι χρήστες μπορεί να ανοίξουν τη θύρα. Μπορείτε να ρυθμίσετε 1~10<br>(εργοστασιακά: 1).<br>Για παράδειγμα αν θέσετε 3, τότε μόνο 3 χρήστες μπορούν να επιβεβαιωθούν και να ανοίξουν<br>τη θύρα.     |  |
| Unlock For      | Ρυθμίστε χρόνο ανοίγματος της θύρας από 0~200 δευτερόθεπτα (εργοστασιακό: 5 δευτερόθεπτα)                                                                                                    |  |
| Sensor Type     | Επιλέξτε "Disable", "NC" ή "NO". "NC" σημαίνει ότι η πόρτα είναι κλειστή, όταν ο αισθητήρας<br>είναι κανονικά κλειστός. "NO" σημαίνει ότι η πόρτα είναι κλειστή, όταν ο αισθητήρας είναι<br>κανονικά ανοικτός.   |  |
| Sensor Delay    | Μετά το άνοιγμα ή κλείσιμο της πόρτας ενεργοποιείται η ανίχνευση της κατάστασης της μετά<br>από συγκεκριμένο χρόνο. Ο χρόνος μπορεί να προγραμματισθεί από 0~200 δευτερόλεπτα<br>(εργοστασιακά: 10 δευτερόλεπτα) |  |
| Anti Passback   | Μπορείτε να επιθέξετε "No" ή "Yes" στην θειτουργία Αντεπιστροφής                                                                                                    |  |
| Alert Delay     | Μετά την ενεργοποίηση του διακόπτη tamper της συσκευής για συγκεκριμένο χρόνο<br>ενεργοποιείται ο συναγερμός. Μπορείτε να επιλέξετε από 1~255 δευτερόλεπτα<br>(εργοστασιακά: 1 δευτερόλεπτο)                     |  |
| Turn Off Alarm  | Όταν ο συναγερμός είναι ενεργοποιημένος, και έχετε ψευδή συναγερμό μπορείτε να<br>τον κλείσετε επιλέγοντας "Turn Off Alarm"                                                                                      |  |
| Tamper Alert    | Μπορείτε να επιθέξετε "No" ή "Yes". Αν επιθέξετε "Yes", ο συναγερμός θα ενεργοποιηθεί<br>αν αφαιρέσετε το πίσω μέρος της συσκευής.                                                                               |  |
| Wiegand Format  | Wiegand 26bits ή 34bits (εργοστασιακό: 26bits)                                                                                                    |  |
| Wiegand Output  | Μπορείτε να επιθέξετε "User ID" ή "Card Number"                                                                                                    |  |
| Wiegand input   | Μπορείτε να ρυθμίσετε "User ID" ή "Card Number"                                                                                                    |  |
| Door Status     | Μπορείτε να επιθέξετε "in" ή "out"                                                                                                    |  |
| Normally Closed | Μπορείτε να επιθέξετε "No" ή "Yes". "No" σημαίνει έξοδος COM+NO;<br>"Yes" σημαίνει έξοδο COM+NC                                                                                                    |  |

#### 6. Απεικόνιση πηροφοριών (View info)

#### 6.1 Ιστορικό χρηστών (User Log)

Εμφανίζεται το ιστορικό των χρηστών για επιθεγμένη περίοδο.

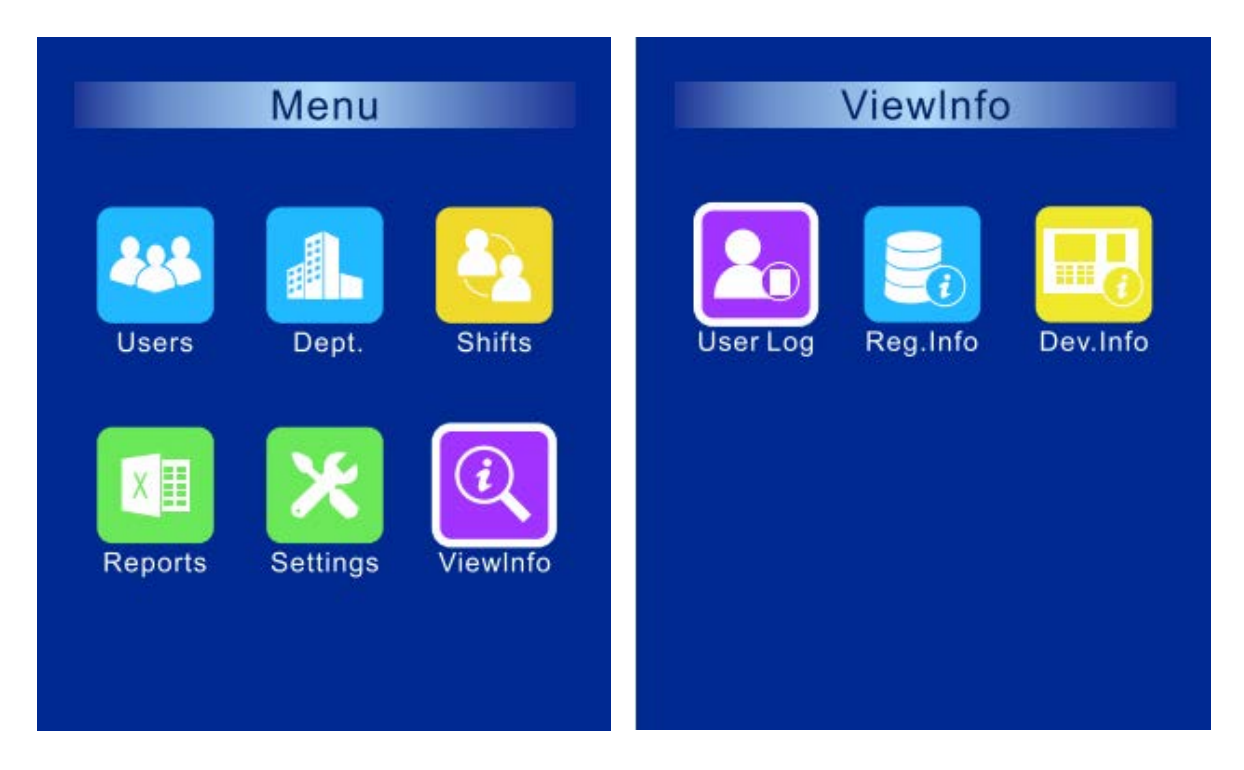

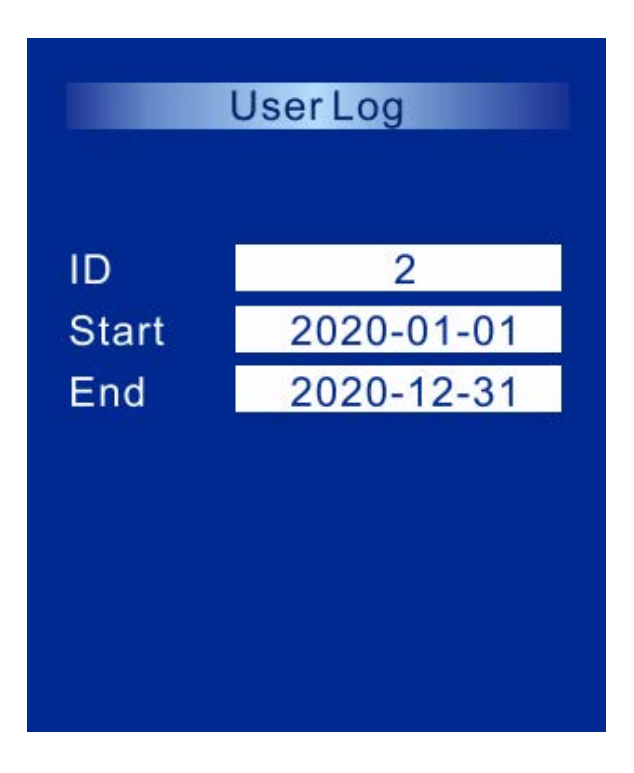

6.2 Πληροφορίες καταχώρησης (Registration info)

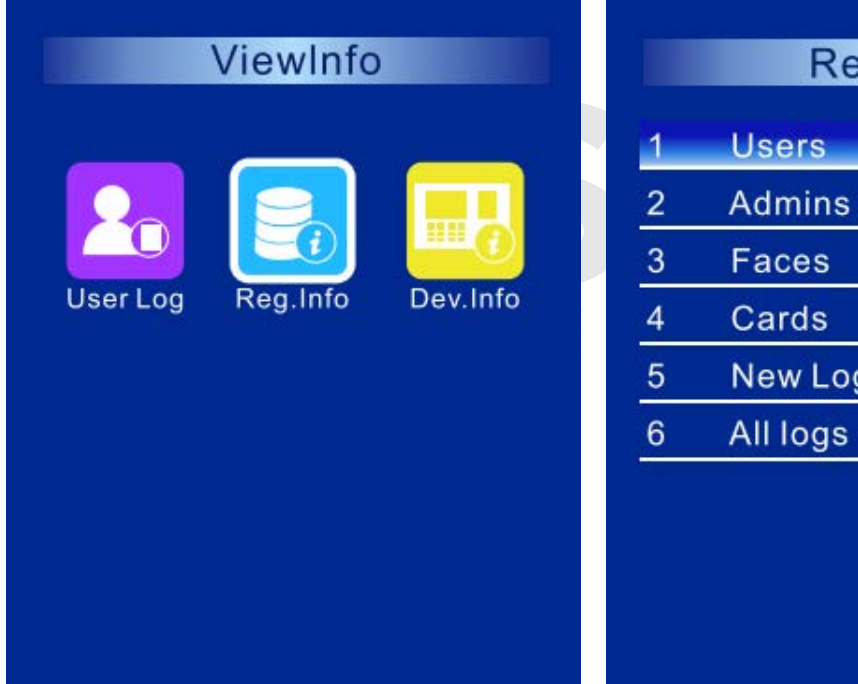

| Reg.I | nfo      |   |
|-------|----------|---|
| rs    | 1/3000   |   |
| ins   | 0/10     |   |
| es    | 1/1000   |   |
| ds    | 0/3000   | P |
| Logs  | 4/200000 |   |
| ogs   | 4/200000 |   |
|       |          |   |

#### 6.3 Πληροφορίες συσκευής (Device info)

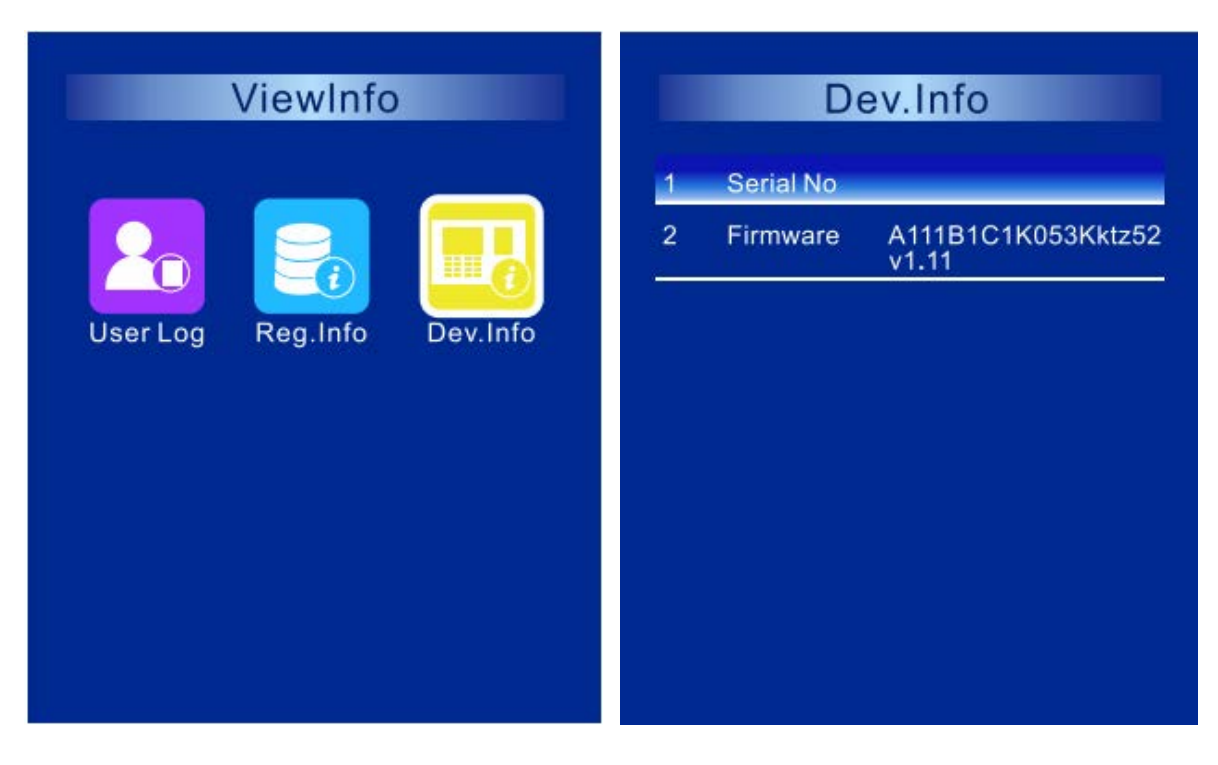

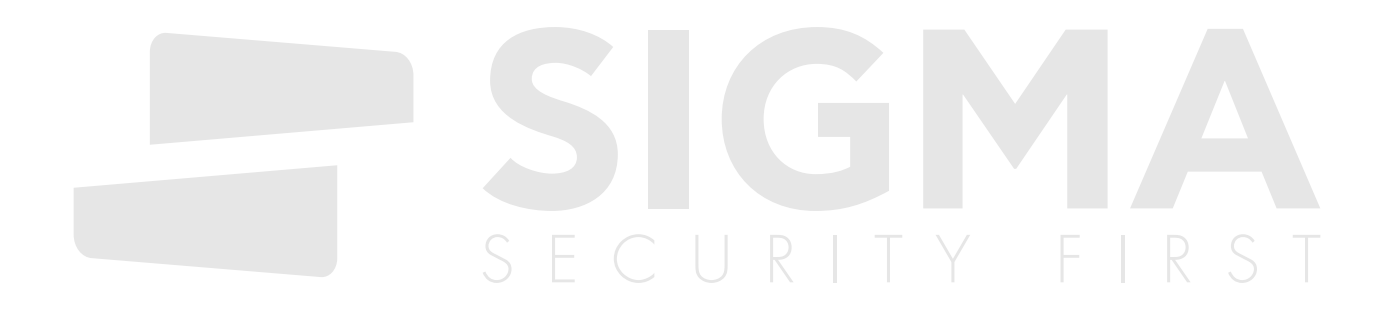

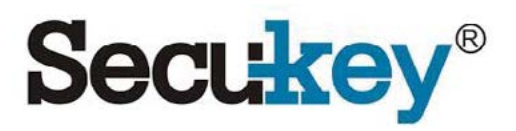

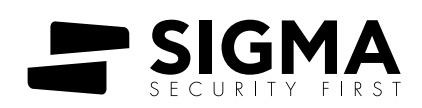

www.sigmasec.gr